保護者の皆様

令和6年3月21日

帯広市立北栄小学校 校長 柴山 敬

# インターネットでの遅刻・早退・欠席の連絡について

啓蟄の候、保護者の皆様におかれましてはますますご清栄のこととお喜び申し上げます。また、 日頃から、本校の教育活動についてご理解とご協力をいただき誠にありがとうございます。

さて、令和6年度から遅刻・早退・欠席の連絡を「楽メ」で行うよう変更いたします。また、 直接お話ししたい内容がある場合はこれまでどおり電話連絡でかまいません。

なお、現在使用しているGoogleフォームでの受付は、今年度末で終了しますのでご了承 ください。

つきましては、次の通り利用方法をお知らせしますので、新学期に向けてご確認願います。

### ◎欠席・遅刻・早退登録方法

登録方法は、保護者の皆さんの『楽メ』の登録がアプリかメールかにより異なります。以下を 参考にしてください。また、本機能を利用するためには、受信者登録が必要になります。受信者 登録がお済みでない方は欠席・遅刻連絡を利用することは出来ませんので予めご了承ください。

なお、アプリの方がかなり登録が簡単な仕様になっています。また使える機能も充実していま す。メールの方もこれを機にアプリでの楽メ使用の検討をおすすめします。

#### ☆注意事項☆

#### ①連絡はできるだけ当日8:15までに行ってください。

②連絡内容は一覧表としてまとめられて教員間で共有されます。担任だけに連絡したい内容があ る場合は、お電話での連絡をお願いします。

③内容によっては担任から電話にて折り返しの連絡を行う場合があります。ご了承ください。

## 【アプリ編】

1. 左上のメニューをタップ

2.「欠席・遅刻登録」をタップ

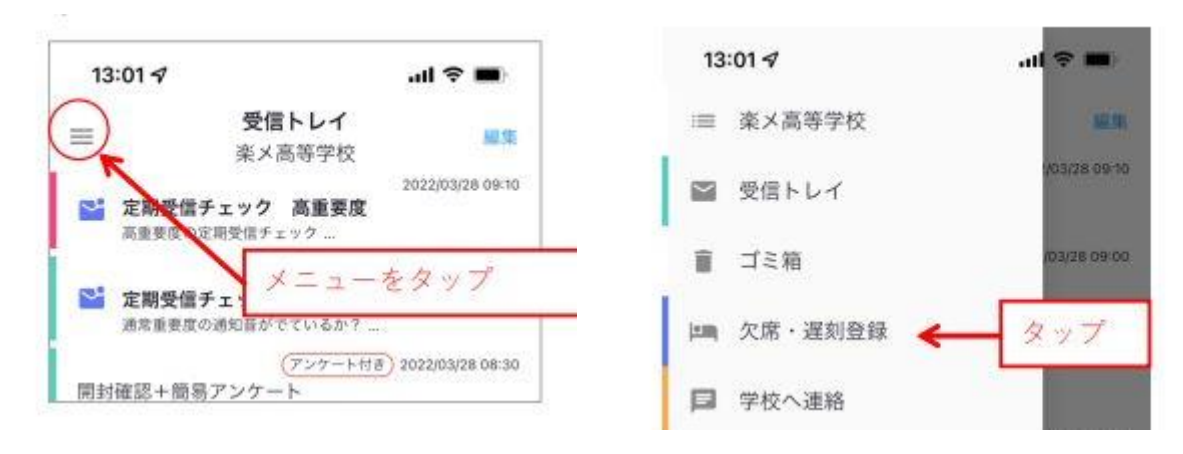

3. 「新規登録」ボタンを押し、欠席・遅刻・早退画面が表示されるので連絡情報を入力し登録して ください。

### 【メール編】

メールでの欠席登録は、なりすましによる欠席連絡を回避するため、欠席連絡の都度、空メー ルを送り本人確認をする必要があります。

 右のQRコードを携帯電話で読み取っていただき、 表示されたURLをクリックしてアクセスしてくだ さい。
 開いたページは「お気に入り」またはブックマ ークしておくと便利です。

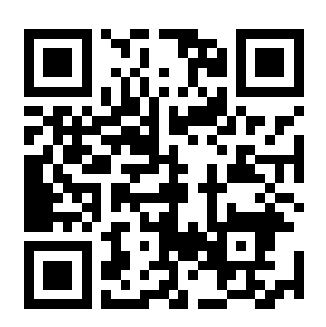

- ページ中段の「欠席・遅刻登録」ボタンをクリックし、空メールを送信
  ※空メールは登録の都度、毎回送信してください。(第三者によるなりすましの登録を防ぐ ために本人確認を行っています)
- 3. 返信されたメール本文内の URL をクリックし画面上の必要事項を入力
- 4. 確認画面に進み、正しければ登録ボタンを押し完了
- 5. 楽メから登録完了メールが届くので欠席または遅刻当日までは変更に備え保管してください。

【本件に関する問い合わせ・連絡先】

北栄小学校 TEL 0155-24-5697 教頭 まで